## 台南市教育局 OpenID 查詢

▶ 網址: <u>http://www.tn.edu.tw/</u>

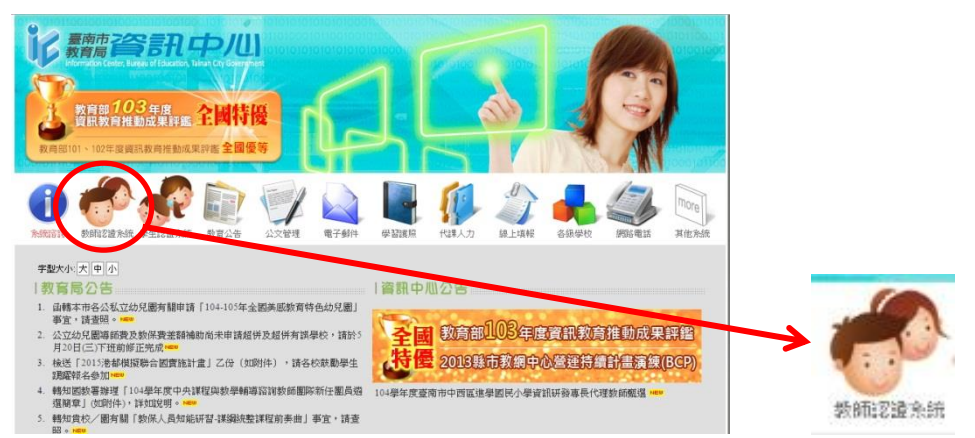

▶ 點選教師認證系統

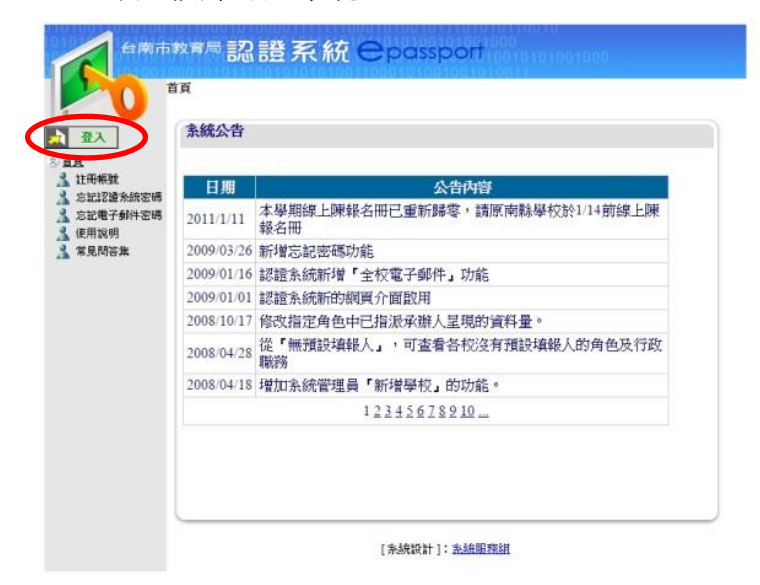

> 按【登入】,(老師們學習護照的帳號密碼)

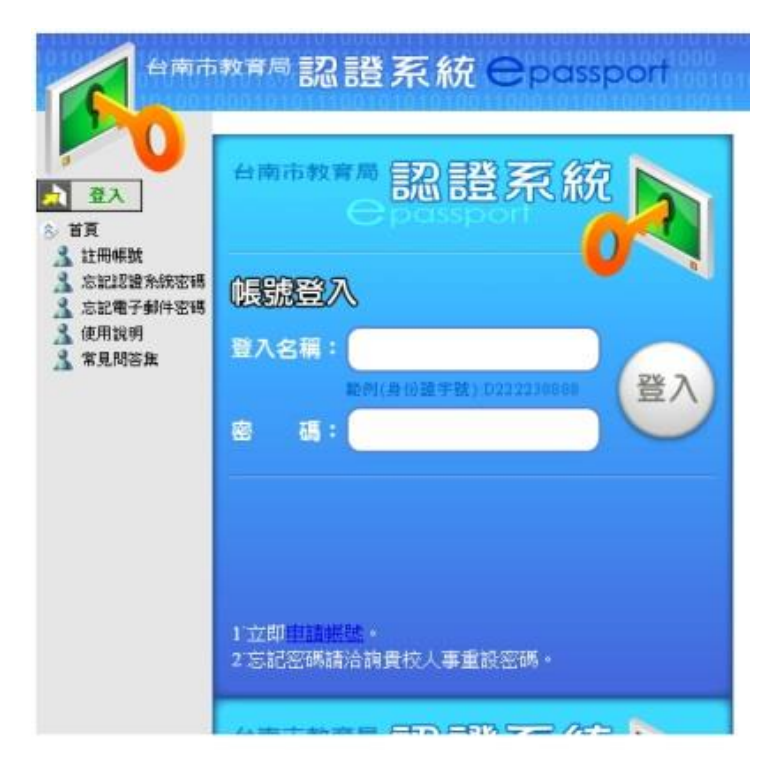

|                                                                                                    | Constant of the standard standard standa |                                                                                             |  |  |
|----------------------------------------------------------------------------------------------------|----------------------------------------------------------------------------------------------------|---------------------------------------------------------------------------------------------|--|--|
|                                                                                                    | 条统公告                                                                                                    | 夏出                                                                                          |  |  |
| ☆ 直見<br>▲ 註冊構就<br>▲ 忘記認識余統密碼<br>▲ 忘記電子郵件密碼<br>会 個人資料                                               | 日期         公告內容           如11/1/11         本學期線上陳報名冊已重新歸案,請原南縣學校於1/14前線上陳<br>報名冊                                                                                                    | ◎ 首夏<br>▲ 註冊帳號<br>▲ 忘記認識系統密碼                                                                |  |  |
| ▲ 個人資訊<br>個役一般資料<br>優校了一般資料<br>人 修改認證外級密閉<br>人 修改影響局部密閉<br>人 查詢行政職務<br>人 使用說明<br>人 原用說明<br>人 常見問答集 | 2 09/03/26 新增忘記受機功能<br>2 09/01/16 認證系統新增「全权電子郵件」功能<br>209/01/01 認證系統新的網頁介面取用<br>008/10/17 後改指定會魚由口提派承針人只指的資料量。                                                                                                    | <ul> <li>点 忘記電子郵件密碼</li> <li>※ 個人資料</li> <li>個人資料     <li>個人資料     <li></li></li></li></ul> |  |  |
|                                                                                                    | 2008/04/28<br>職務                                                                                                    | ▲ 修改一般資料<br>● 依古州和市場会(由中国                                                                   |  |  |
| $\checkmark$                                                                                       | 2008/04/18 增加系統管理員「新增學校」的功能。<br>12345678910                                                                                                    |                                                                                             |  |  |

點選【個人資訊】,右側會有你的 電子郵件信箱,此信箱即為你的 OpenID 帳號,而密碼為當時申請時信箱的登入密碼(通常老師都沒有記錄),忘記密碼,則點選左側的 【忘記電子郵件密碼】。

| -       |      |      |      |         |                                                                                                    |           |    |
|---------|------|------|------|---------|----------------------------------------------------------------------------------------------------|-----------|----|
| 1       |      |      |      |         |                                                                                                    | 1         |    |
|         | 102X | 姓名   | 學校代號 | 學校名籍    | 联络                                                                                                    | 電子郵件信箱    | 手機 |
| 記念還余統密碼 | A    | -    |      | Sec. at | 1.184                                                                                                    | @tn.edu.t | w  |
| 記電子郵件密碼 |      | 1001 |      |         | - Building and                                                                                                    | @tn.edu.t | W  |
| 人資料     |      | 100  |      | -       | - Contractory                                                                                                    | @tn.edu.t | W  |
| 人資訊     |      | 1001 |      | -       | and the second second s | @tn.edu.t | W  |
| 和父一較資料  |      | -    |      | -       | Sector Sector                                                                                                    | @tn.edu.t | w  |
| 的教網和箱密碼 |      | 1001 |      | terms - | data and the                                                                                                    | @tn.edu.t | w  |
| 的行政職務   |      | 1000 |      |         | and the second second                                                                                                    | @tn.edu.t | w  |
| 用說明     |      |      |      |         |                                                                                                    |           |    |

| 身分證字號:  | IN CONTRACT OF    |   |                              |
|---------|-------------------|---|------------------------------|
| 備用郵件帳號: | company toget and | × | (例如:<br>youremail@gmail.com) |
|         | 確定                |   | And the state of the         |

輸入你的身份證字號及可以收到系統自動寄給你密碼的有效電子信箱(如學校的電子信箱),然後按【確定】,你便可在你的信箱中收到新密碼(如下圖所示)。

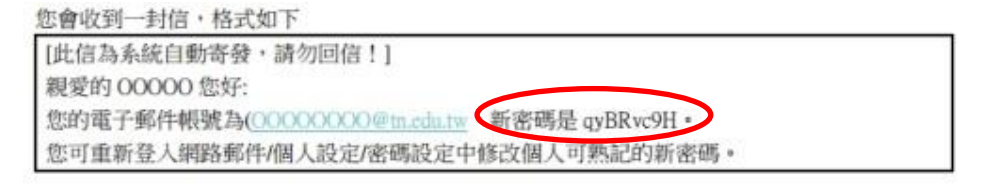

再回到教育局認證系統,修改你的密碼(你比較能記得住的密碼),所以點選左側的【修改教網郵箱密碼】。

| 直直:個人                              | 資料:修改数網郵箱密碼                                    |
|------------------------------------|------------------------------------------------|
| 2 29.84                            | 茜密碼                                            |
| 首頁                                 | 新密碼                                            |
| ▲ 註冊帳號 ▲ 忘記認識系統密碼                  | 再輸入一次新密碼                                       |
| ▲ 忘記電子郵件密碼<br>念 個人資料               | 提出申請                                           |
| ▲ 個人資訊<br>▲ 修改一般資料                 | 欲修改教網郵箱密碼,請到教網郵箱輸入自己的                          |
| ▲ 修改認證兼統密碼<br>▲ 修改數網動論室碼           | 棋號: tncjtun                                    |
| ▲ 重:011000000<br>▲ 使用說明<br>▲ 常見開始性 | 密碼:(若忘記,請找貴校人事重設密碼)<br>或使用「忘記邮件密碼」,新密碼將當到回碼邮件) |

舊密碼:在你電子信箱中剛得到的新密碼。

新密碼:填入你比較能記得住的密碼。

再輸入一次新密碼:同上。

▶ 按【提出申請】,完成密碼變更,請老師記住自己教網郵箱密碼,此為 OpenID 密碼。

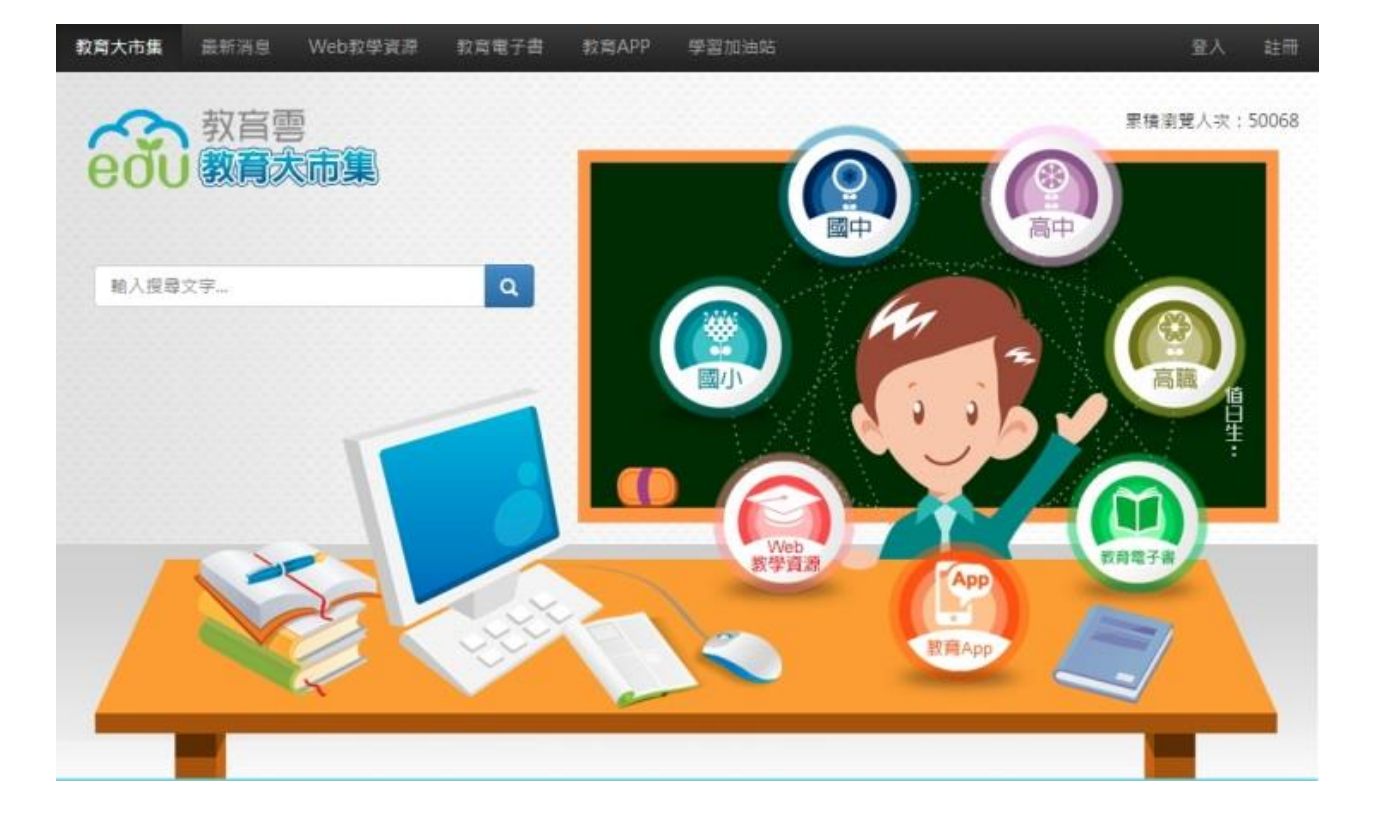

## 老師若再配合本校所提供的行動載具(HTC 平板電腦),您的教學一定是生動有趣並具創意。